# Konfigurieren und Integrieren von APs auf Nicht-SDA-EWC-Switch (C9800-SW)

## Inhalt

Einleitung Voraussetzungen Anforderungen Verwendete Komponenten Konfigurieren Netzwerkdiagramm Konfigurationen Überprüfung Fehlerbehebung Bedingtes Debugging und Radio Active Tracing Beispiel für einen erfolgreichen AP-Beitritt

## Einleitung

In diesem Dokument wird das Verfahren zur Integration und Bereitstellung eines Access Points (AP) mit einem Embedded Wireless Controller auf einem Catalyst 9000 (Catalyst 9K) Switch (EWC-Switch) in Nicht-SDA-Bereitstellungen beschrieben (es wird kein Cisco DNA Center verwendet).

## Voraussetzungen

### Anforderungen

Sie müssen folgende Voraussetzungen erfüllen:

- Installieren Sie das Wireless-Unterpaket auf dem Catalyst 9K-Switch, der als Wireless LAN Controller (WLC) fungiert.
- Stellen Sie sicher, dass die Loopback-Schnittstelle so konfiguriert ist, dass sie als Wireless Management Interface (WMI) konfiguriert wird.
- Stellen Sie sicher, dass der GUI-Zugriff auf den Catalyst 9K-Switch aktiviert ist, da eine Konfiguration über die GUI empfohlen wird.

**Hinweis**: Der EWC-Switch für Nicht-SDA-Bereitstellungen wird nur in Versionen 17.3.x unterstützt.

### Verwendete Komponenten

Die Informationen in diesem Dokument basierend auf folgenden Software- und Hardware-Versionen:

- C9300-24P Switch, Cisco IOS® XE Version 17.3.4
- Wireless-Unterpaket für Version 17.3.4
- C9120-AX AP

Die Informationen in diesem Dokument beziehen sich auf Geräte in einer speziell eingerichteten Testumgebung. Alle Geräte, die in diesem Dokument benutzt wurden, begannen mit einer gelöschten (Nichterfüllungs) Konfiguration. Wenn Ihr Netzwerk in Betrieb ist, stellen Sie sicher, dass Sie die möglichen Auswirkungen aller Befehle verstehen.

## Konfigurieren

Netzwerkdiagramm

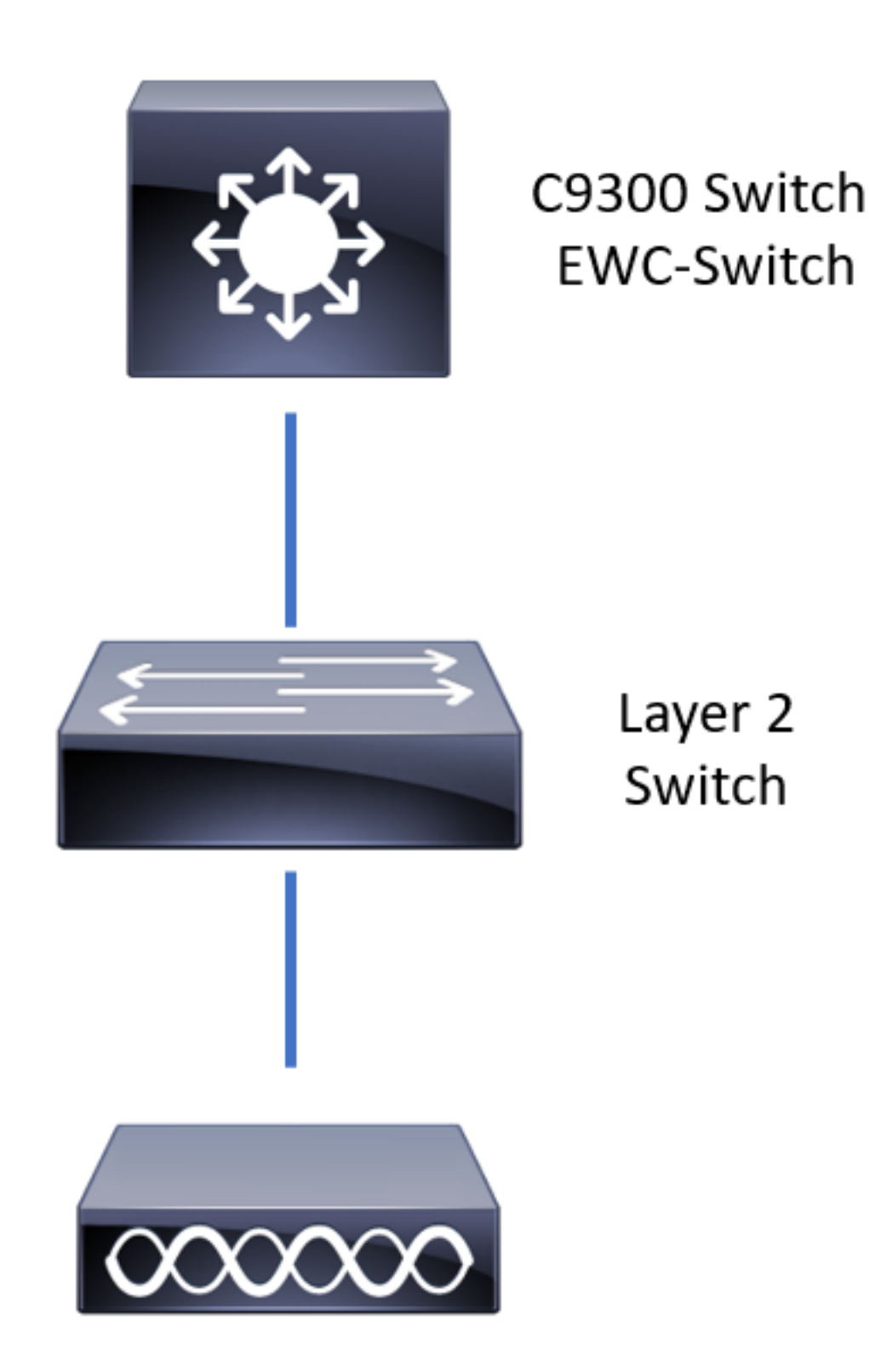

APs dürfen direkt mit dem EWC-Switch verbunden werden, dies ist jedoch keine Anforderung. Es wird empfohlen, einen Access Switch zum Anschließen von APs zu verwenden, um bei einem Ausfall des EWC-Switches ein Hochverfügbarkeits-Failover zu ermöglichen.

### Konfigurationen

**Schritt 1:** Konfigurieren Sie den Ländercode für die geografischen Standorte, an denen die Access Points bereitgestellt werden. Dies ist obligatorisch, damit sich die Access Points registrieren können und die Einhaltung der Richtlinien des jeweiligen Landes, in dem sie bereitgestellt werden, sichergestellt ist. Navigieren Sie in der GUI zu **Configuration > Wireless > Access Points,** und klicken Sie auf die Registerkarte **Country (Land**). Wählen Sie alle zutreffenden **Ländercodes aus,** um die Zulassungsdomänen der APs abzugleichen.

**Hinweis:** In den Versionen 17.3.1 bis 17.3.3 listet die EWC-Switch-GUI die Ländercodes auf, wendet jedoch keine Auswahl an, bis ein Ländercode über die CLI hinzugefügt wird, wie in Cisco Bug-ID <u>CSCvw20478</u> beschrieben. Nachdem ein Ländercode konfiguriert wurde, können Sie über die GUI weitere Ländercodes hinzufügen.

| Conf | iguration         | S |                                                             |                                                                                                |          |   |
|------|-------------------|---|-------------------------------------------------------------|------------------------------------------------------------------------------------------------|----------|---|
| >    | All Access Points |   |                                                             |                                                                                                |          |   |
| >    | 5 GHz Radios      |   |                                                             |                                                                                                |          |   |
| >    | 2.4 GHz Radios    |   |                                                             |                                                                                                |          |   |
| >    | Dual-Band Radios  |   |                                                             |                                                                                                |          |   |
| ~    | Country           |   |                                                             |                                                                                                |          |   |
|      |                   |   | Select<br>Reg<br>802.11a/n/ac: [ Indo<br>802.11b/g/n: [ Ind | ed Country MX , US<br>gulatory Domain<br>or: -ABN, Outdoor: -ABN ]<br>oor: -A, Outdoor: -ABN ] | Q Search |   |
|      |                   |   | Country Code                                                | Name                                                                                           |          |   |
|      |                   |   | MO                                                          | Macau                                                                                          |          | ^ |
|      |                   |   | MT                                                          | Malta                                                                                          |          |   |
|      |                   |   | MX                                                          | Mexico                                                                                         |          |   |
|      |                   |   | MY                                                          | Malaysia                                                                                       |          |   |
|      |                   |   | NG                                                          | Nigeria                                                                                        |          |   |
|      |                   |   | NL                                                          | Netherlands                                                                                    |          |   |
|      |                   |   | NO                                                          | Norway                                                                                         |          |   |

#### CLI-Konfiguration (17.3.1 bis 17.3.3):

9300-1#configure terminal 9300-1(config)#ap dot11 5ghz shutdown Disabling the 802.11a network may strand mesh APs. Are you sure you want to continue? (y/n)[y]: y 9300-1(config)#ap dot11 24ghz shutdown Disabling the 802.11b network may strand mesh APs. Are you sure you want to continue? (y/n)[y]: y 9300-1(config)#wireless country MX 9300-1(config)#no ap dot11 5ghz shutdown 9300-1(config)#no ap dot11 24ghz shutdown

Schritt 2: Aktivieren Sie die Funktion des Wireless Controllers, und konfigurieren Sie das VLAN, in dem sich die APs befinden. Navigieren Sie zu Configuration > Embedded Wireless Setup, schieben Sie Embedded Wireless Setup auf Enabled, und klicken Sie unter Location Configuration auf + Add.

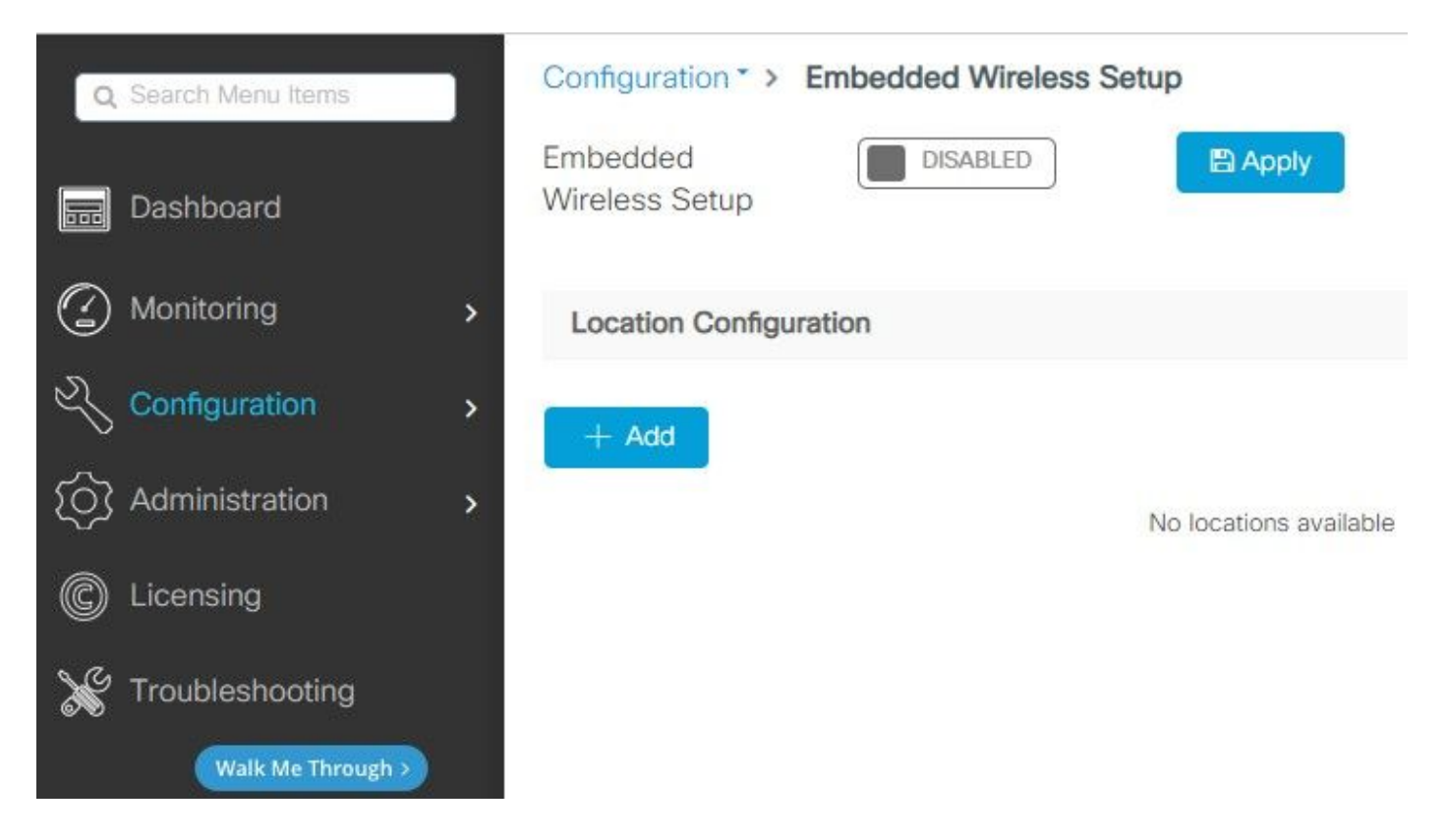

Wenn die integrierte Wireless-Einrichtung aktiviert ist, werden diese Befehle per Push an die CLI übertragen. Diese CLIs aktivieren die LISP-Fabric auf dem Catalyst 9000-Switch und dienen somit als Kontrollebenen-/Zuordnungsserver-Knoten, Wireless-Controller mit Loopback als WMI und WLC für die Zuordnung der Kontrollebene, damit die APs und die Clients integriert werden können.

```
9300-1(config)#router lisp
9300-1(config-router-lisp)# locator-table default
9300-1(config-router-lisp)# locator-set rloc_ewlc
9300-1(config-router-lisp-locator-set)# IPv4-interface Loopback0
9300-1(config-router-lisp-locator-set)# auto-discover-rlocs
9300-1(config-router-lisp-locator-set)# exit-locator-set
9300-1(config-router-lisp)# locator-set WLC
9300-1(config-router-lisp-locator-set)#
```

9300-1(config-router-lisp-locator-set)# exit-locator-set 9300-1(config-router-lisp)# service ipv4 9300-1(config-lisp-srv-ipv4)# encapsulation vxlan 9300-1(config-lisp-srv-ipv4)# itr map-resolver

```
9300-1(config-lisp-srv-ipv4)# etr map-server
```

```
9300-1(config-lisp-srv-ipv4)# etr
9300-1(config-lisp-srv-ipv4)# sgt
9300-1(config-lisp-srv-ipv4)# no map-cache away-eids send-map-request
9300-1(config-lisp-srv-ipv4)# proxy-etr
9300-1(config-lisp-srv-ipv4)# proxy-itr
```

```
9300-1(config-lisp-srv-ipv4)# exit-service-ipv4
9300-1(config-router-lisp)# service ethernet
9300-1(config-lisp-srv-eth)# itr map-resolver
```

9300-1(config-lisp-srv-ipv4)# map-server 9300-1(config-lisp-srv-ipv4)# map-resolver

```
9300-1(config-lisp-srv-eth)# itr
9300-1(config-lisp-srv-eth)# etr map-server
```

```
9300-1(config-lisp-srv-eth)# etr map-server
```

```
9300-1(config-lisp-srv-eth)# etr
9300-1(config-lisp-srv-eth)# map-server
9300-1(config-lisp-srv-eth)# map-resolver
9300-1(config-lisp-srv-eth)# exit-service-ethernet
9300-1(config-router-lisp)# ipv4 source-locator Loopback0
9300-1(config-router-lisp)# map-server session passive-open WLC
9300-1(config-router-lisp)# exit
```

```
9300-1(config)# interface LISP0
9300-1(config-if)# exit
```

```
9300-1(config)# router lisp
9300-1(config-router-lisp)# site site_uci
9300-1(config-router-lisp-site)# description map-server configured from Wireless LAN Controller
9300-1(config-router-lisp-site)# authentication-key
```

9300-1(config-router-lisp-site)# exit-site
9300-1(config-router-lisp)# exit-router-lisp

```
9300-1(config)# ip dhcp relay information option
9300-1(config)# wireless fabric
9300-1(config)# wireless management interface Loopback0
9300-1(config-mgmt-interface)# exit
```

#### 9300-1(config-wireless-cp)# exit

Schritt 3: Geben Sie im Popup-Fenster, das nach Schritt 2 generiert wird, auf der Registerkarte Allgemein den Standortnamen und die AP-Onboarding-Details wie VLAN und Subnetzmaske ein. Standardmäßig enthält das VLAN-Feld 2045. Es kann eine andere VLAN-ID verwendet werden, die VLAN-ID muss jedoch zwischen 2045 und 4094 liegen und vom Client-Datenverkehr unabhängig sein (kabelgebundene oder Wireless-Clients dürfen dieses VLAN nicht verwenden). Klicken Sie nach Abschluss der Details auf Apply

| Configuration • > Embedde | ed Wireless Setup   |         |               |               |
|---------------------------|---------------------|---------|---------------|---------------|
| Location Configuration    |                     |         |               |               |
| ← Back                    |                     |         |               |               |
| General Wireless Netwo    | rks AP Provisioning |         |               |               |
| Location Name*            | EWC-Location        |         | AP Onboarding |               |
| Description               | Enter Description   |         | VLAN*         | 2674          |
| Client Density            | Low Typical High    |         | IP Address*   | 172.16.80.1   |
|                           |                     |         | Subnet Mask*  | 255.255.255.0 |
|                           |                     |         | DHCP Server*  | 172.16.80.1   |
|                           |                     | 🖺 Apply |               |               |

Dadurch werden das VLAN für die APs, eine SVI für das AP-VLAN (Standard-Gateway für die APs), der AP-Standort, Richtlinien- und RF-Tags sowie L2- und L3-VNIDs (Virtual Network Identifiers) erstellt. Dies sind die Befehle, die in der CLI als Ergebnis von Schritt 3 angezeigt werden.

```
9300-1(config) # interface LISP0.4097
9300-1(config-subif) # router lisp
9300-1(config-router-lisp)# locator-set rloc_ewlc
9300-1(config-router-lisp-locator-set) # exit-locator-set
9300-1(config-router-lisp)# instance-id 4097
9300-1(config-lisp-inst)# remote-rloc-probe on-route-change
9300-1(config-lisp-inst)# dynamic-eid APONBOARDING_0_2674_4097_8188
9300-1(config-lisp-inst-dyn-eid)# database-mapping 172.16.80.0/24 locator-set rloc_ewlc
9300-1(config-lisp-inst-dyn-eid)# exit-dynamic-eid
9300-1(config-lisp-inst)# service ipv4
9300-1(config-lisp-inst-srv-ipv4)# eid-table default
9300-1(config-lisp-inst-srv-ipv4)# map-cache 172.16.80.0/24 map-request
9300-1(config-lisp-inst-srv-ipv4)# route-export site-registrations
9300-1(config-lisp-inst-srv-ipv4)# distance site-registrations 250
9300-1(config-lisp-inst-srv-ipv4)# map-cache site-registration
9300-1(config-lisp-inst-srv-ipv4)# exit-service-ipv4
9300-1(config-lisp-inst)# exit-instance-id
9300-1(config-router-lisp)# instance-id 8188
9300-1(config-lisp-inst) # remote-rloc-probe on-route-change
9300-1(config-lisp-inst)# service ethernet
```

```
9300-1(config-lisp-inst-srv-eth)# eid-table vlan 2674
9300-1(config-lisp-inst-srv-eth)# database-mapping mac locator-set rloc_ewlc
9300-1(config-lisp-inst-srv-eth)# exit-service-ethernet
9300-1(config-lisp-inst)# exit-instance-id
9300-1(config-router-lisp)# site site_uci
9300-1(config-router-lisp-site)# eid-record instance-id 4097 172.16.80.0/24 accept-more-
specifics
9300-1(config-router-lisp-site)# eid-record instance-id 8188 any-mac
9300-1(config-router-lisp-site)# exit-site
9300-1(config-router-lisp)# exit
9300-1(config)# vlan 2674
9300-1(config-vlan)# name AP_VLAN2674
9300-1(config-vlan)# exit
9300-1(config)# interface Vlan2674
9300-1(config-if)# description APONBOARDING_0_2674_4097_8188
9300-1(config-if)# mac-address 0000.0C9F.FAD1
9300-1(config-if)# ip address 172.16.80.1 255.255.255.0
9300-1(config-if) # ip helper-address 172.16.80.1
9300-1(config-if)# no ip redirects
9300-1(config-if) # ip route-cache same-interface
9300-1(config-if) # no lisp mobility liveness test
9300-1(config-if)# ip directed-broadcast
9300-1(config-if)# lisp mobility APONBOARDING_0_2674_4097_8188
9300-1(config-if)#exit
```

9300-1(config)# wireless fabric name APONBOARDING\_0\_2674\_4097\_8188 12-vnid 8188 13-vnid 4097 ip 172.16.80.0 255.255.255.

Schritt 4: Konfigurieren Sie den Catalyst 9K-Switch so, dass er auch als DHCP-Server für das AP-VLAN fungiert, und erstellen Sie entsprechende DHCP-Pools. Navigieren Sie zu Administration > DHCP Pools, und klicken Sie auf + Hinzufügen. Legen Sie einen Poolnamen und Netzwerkparameter fest. Stellen Sie sicher, dass das Standard-Gateway auf die SVI-IP-Adresse eingestellt ist. Andernfalls werden die APs teilweise dem Controller hinzugefügt.

| Cre | eate DHCP Pool  |                                          |                           | ×             |
|-----|-----------------|------------------------------------------|---------------------------|---------------|
|     |                 |                                          | <ul> <li>Basic</li> </ul> | O Advanced    |
|     | DHCP Pool Name* | access_points (1-236 Characters)         |                           |               |
|     | ІР Туре         | IPV4 v                                   |                           |               |
|     | Network*        | 172.16.80.0                              |                           |               |
|     | Subnet Mask*    | 255.255.255.0                            |                           |               |
|     | Starting ip*    | 172.16.80.10                             |                           |               |
|     | Ending ip*      | 172.16.80.254                            |                           |               |
|     | Reserved Only   | DISABLED                                 |                           |               |
|     | Lease*          | Never Expires v                          |                           |               |
|     |                 | (0-365 days) (0-23 hours) (0-59 minutes) |                           |               |
|     |                 |                                          |                           |               |
|     | D Cancel        |                                          | 🛛 🗎 Ap                    | ply to Device |

| Create DHCP Pool                      |                                            |                  |                                            | ×                |
|---------------------------------------|--------------------------------------------|------------------|--------------------------------------------|------------------|
|                                       |                                            |                  | 0                                          | Basic   Advanced |
| Enable DNS Proxy<br>Default Router(s) | •<br>•                                     | DNS<br>Server(s) | *                                          | ^                |
|                                       | IP Address v Remove<br>172.16.80.1 ×       |                  | IP Address v Remove<br>No items to display | <b>•</b>         |
| NetBios Name<br>Server(s)             | *                                          | Domain           | cisco.com                                  |                  |
|                                       | IP Address v Remove<br>No items to display | <b>`</b>         |                                            |                  |
|                                       | DH                                         | CP Options List  |                                            | v                |
| Cancel                                |                                            |                  |                                            | Apply to Device  |

#### **CLI-Konfiguration:**

```
9300-1#configure terminal
9300-1(config)#ip dhcp excluded-address 172.16.80.0 172.16.80.9
9300-1(config)#ip dhcp pool
```

9300-1(dhcp-config)#**network 172.16.80.0 255.255.255.0** 9300-1(dhcp-config)#**default-router 172.16.80.1** 

Schritt 5: Konfigurieren Sie den Switch-Port im Zugriffsmodus, und weisen Sie ihn dem zuvor definierten VLAN zu.

3850-1(config)#interface

```
3850-1(config-if)#switchport mode access
3850-1(config-if)#switchport access vlan
```

Schritt 6: Navigieren Sie zu Configuration > Embedded Wireless Setup, und wählen Sie den in Schritt 3 erstellten Standort aus. Klicken Sie auf die Registerkarte AP Provisioning (AP-Bereitstellung), und wählen Sie aus der Liste der verfügbaren APs die APs aus, die bereitgestellt werden sollen, und klicken Sie auf den blauen Pfeil, um die Liste der **zugeordneten APs** zu ändern. Wenn alle gewünschten Access Points dem jeweiligen Standort zugewiesen wurden, klicken Sie auf **Apply**.

Achtung: Der EWC-Switch ermöglicht die manuelle Tag-Erstellung und -Zuweisung. Dies wird jedoch nicht unterstützt, und die einzige unterstützte Tag-Zuweisung erfolgt über die Standortzuweisung. Auf dem EWC-Switch wird nur ein Standort unterstützt. Daher müssen sich alle Access Points im gleichen Subnetz befinden und demselben Standort zugewiesen sein.

| ation Configuration                                                                                                    |                                                                              |                                                                                                    |                                                                                                    |
|----------------------------------------------------------------------------------------------------|------------------------------------------------------------------------------|----------------------------------------------------------------------------------------------------|----------------------------------------------------------------------------------------------------|
| <sup>sk</sup>                                                                                                    |                                                                              |                                                                                                    | × Delete Loc                                                                                                    |
| Wireless Networks AP Provisioning                                                                                                    |                                                                              |                                                                                                    |                                                                                                    |
| Add/Select APs                                                                                                    |                                                                              | APs on this Location                                                                                                    | 🖺 Apply                                                                                                    |
| Import AP MAC                                                                                                    | En Select File                                                               | Associated AP list<br>Number of selected APs : 0                                                                                                    | Q Search                                                                                                    |
| AP MAC Address                                                                                                    |                                                                              | AP MAC                                                                                                    | ✓ Status                                                                                                    |
|                                                                                                    |                                                                              | H 4 0 F H 5 V items per page                                                                                                    | No items to display                                                                                                    |
| vailable AP list<br>lumber of selected APs : 1                                                                                                    | Q Search                                                                     |                                                                                                    |                                                                                                    |
| ар мас 🗸                                                                                                    | AP Name v                                                                    |                                                                                                    |                                                                                                    |
| 5ce1.7629.2b40                                                                                                    | AP5CE1.7629.2B40                                                             |                                                                                                    |                                                                                                    |
| <ul> <li>I → H</li> <li>5 ▼ items per page</li> </ul>                                                                                                    | 1 - 1 of 1 items                                                             |                                                                                                    |                                                                                                    |
|                                                                                                    |                                                                              |                                                                                                    |                                                                                                    |
|                                                                                                    |                                                                              |                                                                                                    |                                                                                                    |
|                                                                                                    |                                                                              |                                                                                                    |                                                                                                    |
|                                                                                                    |                                                                              |                                                                                                    |                                                                                                    |
|                                                                                                    |                                                                              |                                                                                                    |                                                                                                    |
|                                                                                                    | >                                                                            |                                                                                                    |                                                                                                    |
|                                                                                                    | 3                                                                            |                                                                                                    |                                                                                                    |
|                                                                                                    | ,                                                                            |                                                                                                    |                                                                                                    |
| Wireless Networks AP Provisioning                                                                                                    |                                                                              | 1                                                                                                    |                                                                                                    |
| Wireless Networks AP Provisioning<br>Add/Select APs                                                                                                    | 3                                                                            | APs on this Location                                                                                                    | S Apply                                                                                                    |
| Wireless Networks AP Provisioning<br>Add/Select APs                                                                                                    | ,                                                                            | APs on this Location                                                                                                    | E Appy                                                                                                    |
| Wireless Networks AP Provisioning<br>Add/Select APs                                                                                                    | Select File                                                                  | APs on this Location Associated AP list Number of extented APs - 0                                                                                                    | Apply     Q     Search     G     Search     G     Search     Search     Se |
| Wireless Networks AP Provisioning<br>Add/Select APs                                                                                                    | Select File                                                                  | APs on this Location<br>Associated AP list<br>Number of selected APs : 0                                                                                                    | Q Search                                                                                                    |
| Wireless Networks AP Provisioning<br>Add/Select APs<br>port AP MAC                                                                                                    | Select File                                                                  | APs on this Location          Associated AP list         Number of selected APs : 0         AP MAC       ✓         AP Name                                                                                                    | Q Search                                                                                                    |
| Wireless Networks AP Provisioning<br>Add/Select APs<br>aport AP MAC<br>P MAC Address                                                                                                    | Select File<br>Select CSV File                                               | APs on this Location          Associated AP list         Number of selected APs : 0         AP MAC       ~ AP Name         5ce1.7629.2b40       APSCE1.7629.2B40                                                                                                    | C Search ✓ Status ✓ Joined                                                                                                    |
| Wireless Networks <u>AP Provisioning</u><br>Add/Select APs<br>port AP MAC<br>P MAC Address<br>valiable AP list                                                                                                    | Select File<br>Select CSV File                                               | APs on this Location          Associated AP list         Number of selected APs : 0         AP MAC       AP Name         Sce1.7629.2b40       APSCE1.7629.2B40         H       1       H       S                                                                                                    | Q Search<br>✓ Status ✓<br>Joined<br>1 - 1 of 1 item                                                                                                    |
| Wireless Networks <u>AP Provisioning</u><br>Add/Select APs<br>port AP MAC<br>P MAC Address<br>aliable AP list<br>mber of selected APs : 0                                                                                                    | Select File<br>Select CSV File                                               | APs on this Location          Associated AP list         Number of selected APs : 0         AP MAC       AP Name         Sce1.7629.2b40       APSCE1.7629.2B40         H       1       H       5 y tems per page                                                                                                    | Q Search<br>Q Search<br>Joined<br>1 - 1 of 1 item                                                                                                    |
| Wireless Networks AP Provisioning<br>Add/Select APs<br>port AP MAC<br>P MAC Address<br>valiable AP list<br>unber of selected APs : 0                                                                                                    | Select File<br>Select CSV File                                               | APs on this Location  Associated AP list Number of selected APs : 0  AP MAC  AP Sce1.7629.2B40  H   B.  berns per page                                                                                                    | C Status v<br>Joined                                                                                                    |
| Wireless Networks     AP Provisioning       Add/Select APs       aport AP MAC       P MAC Address       valiable AP list       umber of selected APs : 0       AP MAC                                                                                                    | Select File<br>Select CSV File                                               | APs on this Location          Associated AP list         Number of selected APs : 0         AP MAC       ✓ AP Name         5ce1.7629.2b40       APSCE1.7629.2B40         H       1       H         5                                                                                                    | Status v<br>Joined                                                                                                    |
| Wireless Networks     AP Provisioning       Add/Select APs       Aport AP MAC       P MAC Address       valiable AP list       umber of selected APs : 0       AP MAC       Import AP MAC                                                                                                    | Select File<br>Select CSV File                                               | APs on this Location          Associated AP list         Number of selected APs : 0         AP MAC       ✓ AP Name         Sce1.7629.2b40       APSCE1.7629.2B40         H       1       H         5       Berns per page                                                                                                    |                                                                                                    |
| Wireless Networks     AP Provisioning       Add/Select APs       Add/Select APs       nport AP MAC       P MAC Address       valiable AP list       umber of selected APs : 0       AP MAC       Import AP MAC                                                                                         | Select File<br>Select CSV File<br>AP Name<br>No items to display             | APs on this Location          Associated AP list         Number of selected APs : 0         AP MAC       AP Name         Sce1.7629.2b40       APSCE1.7629.2B40         H < 1                                                                                                    |                                                                                                    |
| Wireless Networks     AP Provisioning       Add/Select APs       nport AP MAC       P MAC Address       valiable AP list       umber of selected APs : 0       AP MAC       Image: Provision of selected APs : 0       Image: Provision of selected APs : 0       Image: Provision of selected APs : 0 | Select File<br>Select CSV File<br>AP Name<br>No items to display             | APs on this Location<br>Associated AP list<br>Number of selected APs : 0<br>AP MAC 	AP Name<br>Sce1.7629.2b40 	APSCE1.7629.2B40<br>H 	T 	F 	F 	S terms per page                                                                                                    |                                                                                                    |
| Wireless Networks     AP Provisioning       Add/Select APs       nport AP MAC       P MAC Address       valiable AP list       wallable AP list       ap MAC       Import AP MAC                                                                                                    | Select File<br>Select CSV File<br>Q Search<br>AP Name<br>No items to display | APs on this Location          Associated AP list         Number of selected APs : 0         AP MAC       AP Name         Sce1.7629.2b40       APSCE1.7629.2B40         IF       IF         Sce1.7629.2b40       APSCE1.7629.2B40                                                                                                    |                                                                                                    |
| Wireless Networks     AP Provisioning       Add/Select APs       nport AP MAC       P MAC Address       valiable AP list       number of selected APs : 0       AP MAC       * <                                                                                                    | Select File<br>Select CSV File<br>Q Search<br>AP Name<br>No items to display | APs on this Location          Associated AP list         Number of selected APs : 0         AP MAC       AP Name         Sce1.7629.2b40       APSCE1.7629.2B40         H + 1       F + 1         Scens per page                                                                                                    | C Apply      Q Search      ✓ Status ✓      Joined      1 - 1 of 1 items                                                                                                    |
| I     Wireless Networks     AP Provisioning       Add/Select APs       mport AP MAC       VP MAC Address       wallable AP list       tumber of selected APs : 0       AP MAC       If I ap MAC       I ap MAC       I ap MAC                                                                          | Select File<br>Select CSV File<br>Q Search<br>AP Name<br>No items to display | APs on this Location          Associated AP list         Number of selected APs : 0         AP MAC         Sce1.7629.2040         APSCE1.7629.2040         H         T         H         Sce1.7629.2040         APSCE1.7629.2040         Number of selected APs is the second selected APs is the second selected | C Search     Q Search     ✓     Status ✓     Joined     1 - 1 of 1 items                                                                                                    |

Mit diesem Schritt wird diese Konfiguration dem EWC-Switch hinzugefügt:

```
9300-1(config-ap-location)# tag policy EWC-Location
9300-1(config-ap-location)# tag rf EWC-Location
```

Der Befehl **ap-eth-mac <AP-MAC-Adresse>** wird für jeden AP wiederholt, der dem Standort hinzugefügt wird. Ein einzelner Standort unterstützt bis zu 500 APs.

## Überprüfung

Verwenden Sie diesen Befehl, um die Erstellung und den Status des VLANs für WMI und AP Onboard zu überprüfen.

```
Fabric VNID Mapping:
Name L2-VNID L3-VNID IP Address Subnet Control plane name
```

APONBOARDING\_0\_2674\_4097\_8188 8188 4097 172.16.80.0 255.255.255.0

Überprüfen Sie den AP-Registrierungsstatus mit den folgenden Befehlen:

Verwenden Sie diesen Befehl, um den VxLAN-Tunnelstatus mit APs zu überprüfen.

9300-1#show access-tunnel summary

Access Tunnels General Statistics: Number of AccessTunnel Data Tunnels = 1 Name RLOC IP(Source) AP IP(Destination) VRF ID Source Port Destination Port

Ac0 172.16.0.1 172.16.80.10 0 N/A 4789

Name IfId Uptime

----- ------

Ac0 0x00000069 0 days, 00:20:11

Überprüfen Sie mit diesem Befehl die Zuweisung der AP-Tags. APs müssen alle die gleichen Tags haben und Location unter Source (Quelle) anzeigen.

**Hinweis**: In diesem Beispiel ist 172.16.0.1 die Loopback0-IP-Adresse (d. h. die Wireless-Verwaltung), der die APs beitreten. Da es sich um Fabric in a Box handelt, weisen auch alle Fabric-Komponenten darauf hin.

### Fehlerbehebung

#### Bedingtes Debugging und Radio Active Tracing

Aktivieren Sie bedingtes Debuggen, und erfassen Sie die Radio Active (RA)-Ablaufverfolgung zur Fehlerbehebung beim Join-Prozess. RA-Ablaufverfolgungen stellen Ablaufverfolgungen auf Debugebene für alle Prozesse bereit, die mit der angegebenen Bedingung interagieren (in diesem Fall AP-MAC-Adresse). Führen Sie die folgenden Schritte aus, um das bedingte Debuggen zu aktivieren.

Schritt 1: Stellen Sie sicher, dass keine Debugbedingungen aktiviert sind.

9300-1#clear platform condition all

Schritt 2: Aktivieren Sie die Debug-Bedingung für die AP-MAC-Adresse, die überwacht werden soll.

Standardmäßig beträgt die Überwachungszeit 30 Minuten (1800 Sekunden). Sie können die Debugging-Dauer auf bis zu 2085978494 Sekunden erhöhen.

9300-1#debug wireless mac

**Hinweis**: Führen Sie zum Debuggen mehrerer Access Points den Befehl debug wireless mac für die Funk- und Ethernet-MAC-Adresse jedes Access Points aus. Nur Ethernet-MAC-Debugging zeigt die DTLS-Transaktionen an.

**Hinweis**: C9800-Debugging funktioniert im Speicher- und Prozessmodell. Das heißt, das Debuggen wird in der Terminalsitzung nicht angezeigt, und alle Protokolle werden intern gepuffert, um später angezeigt zu werden.

**Schritt 3:** Der Switch-Port des Bounce-AP oder der CAPWAP zum Zurücksetzen des AP von der AP-CLI, um die vollständige Ablaufverfolgung zu erfassen.

**Schritt 4:** Stoppen Sie die Debugs, wenn das Problem reproduziert wird, bevor die standardmäßige oder konfigurierte Monitoring-Zeit abgelaufen ist.

```
9300-1\#no debug wireless mac
```

```
9300-1\#no debug wireless mac
```

Nach Ablauf der Monitorzeit oder manuellem Stoppen der Fehlersuche erzeugt der EWC-Switch eine lokale Datei mit dem Namen:

ra\_trace\_MAC\_aaaabbbbcccc\_HHMMSS.XXX\_timezone\_DayWeek\_Month\_Day\_year.log

**Schritt 5:** Rufen Sie die Datei mit der MAC-Adressaktivität ab. Sie haben die Möglichkeit, die Datei ra trace.log zur Offline-Analyse auf einen externen Server zu kopieren oder die Ausgabe direkt in der Terminalsitzung anzuzeigen. Offline-Parsing wird aufgrund der Menge der generierten Trace-Logs bevorzugt.

Überprüfen Sie den Namen der RA-Tracing-Datei.

```
9300-1#dir flash: | inc ra_trace
Datei auf externen Server kopieren:
```

9300-1#copy flash:ra\_trace\_MAC\_<AP\_RADIO\_MAC>\_HHMMSS.XXX\_timezone\_DayWeek\_Month\_Day\_year.log tftp://

ra-AP\_RADIO\_MAC.txt
9300-1#copy flash:ra\_trace\_MAC\_<AP\_ETHERNET\_MAC>\_HHMMSS.XXX\_timezone\_DayWeek\_Month\_Day\_year.log
tftp://

ra-AP\_ETHERNET\_MAC.txt

So zeigen Sie die Ablaufprotokolle einer Terminalsitzung an:

9300-1#more flash:ra\_trace\_MAC\_<AP\_RADIO\_MAC>\_HHMMSS.XXX\_timezone\_DayWeek\_Month\_Day\_year.log 9300-1#more flash:ra\_trace\_MAC\_<AP\_ETHERNET\_MAC>\_HHMMSS.XXX\_timezone\_DayWeek\_Month\_Day\_year.log Schritt 6: Wenn die Ursache nicht offensichtlich ist, sammeln Sie die internen Protokolle, die eine ausführlichere Ansicht der Ablaufverfolgungsprotokolle sind. Sie müssen den Client nicht erneut debuggen, da der Befehl Debugprotokolle bereitstellt, die bereits gesammelt und intern gespeichert wurden.

9300-1#show logging profile wireless internal filter

ra-internal-<AP\_RADIO\_MAC>.txt
9300-1#show logging profile wireless internal filter

ra-internal-<AP\_RADIO\_MAC>.txt

**Hinweis**: Diese Befehlsausgabe gibt Traces für alle Protokollierungsebenen für alle Prozesse zurück und ist sehr umfangreich. Wenden Sie sich an das Technical Assistance Center (TAC), um diese Traces zu analysieren.

```
9300-1#copy flash:ra-internal-<AP_RADIO_MAC>.txt tftp://
```

```
ra-internal-<AP_RADIO_MAC>.txt
9300-1#copy flash:ra-internal-<AP_RADIO_MAC>.txt tftp://
```

ra-internal-<AP\_RADIO\_MAC>.txt

So zeigen Sie die Ablaufverfolgungsprotokolle in der Terminalsitzung an:

9300-1#more flash:ra-internal-<AP\_RADIO\_MAC>.txt
9300-1#more flash:ra-internal-<AP\_ETHERNET\_MAC>.txt

Schritt 7. Entfernen Sie die Debug-Bedingungen.

**Hinweis**: Stellen Sie sicher, dass Sie die Debug-Bedingungen immer entfernen, nachdem Sie das Problem behoben haben.

#### Beispiel für einen erfolgreichen AP-Beitritt

Dies ist die Ausgabe eines erfolgreichen Verbindungsversuchs aus der RA-Ablaufverfolgungsperspektive. Verwenden Sie die Protokollbeispiele, um zu überprüfen, in welcher Phase der Access Point stecken bleibt.

#### CAPWAP-Erkennungsanfrage und -antwort:

2021/09/30 17:49:13.823492 {wncmgrd\_R0-0}{1}: [capwapac-discovery] [7353]: (note): MAC: ac4a.569c.f560 IP:172.16.80.10[5264], **Discovery Request received** 2021/09/30 17:49:13.823519 {wncmgrd\_R0-0}{1}: [capwapac-discovery] [7353]: (note): MAC: ac4a.569c.f560 EWLC TAGS payload is not present in discovery request 2021/09/30 17:49:13.823793 {wncmgrd\_R0-0}{1}: [ewlc-infra-evq] [7353]: (debug): instance :0 port:12289MAC: 0002.0002.ffff 2021/09/30 17:49:13.824314 {wncmgrd\_R0-0}{1}: [capwapac-discovery] [7353]: (note): MAC: ac4a.569c.f560 Public IP learnt is FALSE, public IP discovery is FALSE, private IP discovery is TRUE. 2021/09/30 17:49:13.824414 {wncmgrd\_R0-0}{1}: [capwapac-discovery] [7353]: (note): MAC: ac4a.569c.f560 IP:172.16.80.10[5264], **Discovery Response sent** 

DTLS-Handshake für die Zertifikatsvaliditätsprüfung:

2021/09/30 17:49:23.259157 {wncd\_x\_R0-0}{1}: [capwapac-smgr-srvr] [7770]: (note): MAC: ac4a.569c.f560 DTLS session create callback received. 2021/09/30 17:49:23.259393 {wncd\_x\_R0-0}{1}: [capwapac-smgr-sess] [7770]: (info): Session-IP: 172.16.80.10[5264] Mac: PMTU 576, effective capwap size 416 2021/09/30 17:49:23.259406 {wncd\_x\_R0-0}{1}: [ewlc-infra-evq] [7770]: (debug): DTLS record type: 22. handshake 2021/09/30 17:49:23.259406 {wncd\_x\_R0-0}{1}: [ewlc-infra-evq] [7770]: (info): DTLS client hello 2021/09/30 17:49:23.260931 {wncd\_x\_R0-0}{1}: [ewlc-infra-evq] [7770]: (debug): DTLS record type: 22. handshake 2021/09/30 17:49:23.260931 {wncd\_x\_R0-0}{1}: [ewlc-infra-evq] [7770]: (info): DTLS client hello 2021/09/30 17:49:23.267234 {wncd\_x\_R0-0}{1}: [ewlc-infra-evq] [7770]: (debug): DTLS record type: 22, handshake 2021/09/30 17:49:23.267332 {wncd\_x\_R0-0}{1}: [ewlc-infra-evq] [7770]: (debug): DTLS record type: 22, handshake 2021/09/30 17:49:23.267891 {wncd\_x\_R0-0}{1}: [ewlc-infra-evq] [7770]: (debug): DTLS record type: 22. handshake 2021/09/30 17:49:23.270741 {wncd\_x\_R0-0}{1}: [ewlc-dtls-sessmgr] [7770]: (info): Remote Host: 172.16.80.10[5264] MAC: ac4a.569c.f56 Completed cert verification, status:CERT\_VALIDATE\_SUCCESS 2021/09/30 17:49:23.608757 {wncd\_x\_R0-0}{1}: [ewlc-infra-evq] [7770]: (debug): DTLS record type: 22, handshake 2021/09/30 17:49:23.608990 {wncd\_x\_R0-0}{1}: [ewlc-infra-evq] [7770]: (debug): DTLS record type: 20, change cipher-spec 2021/09/30 17:49:23.609255 {wncd\_x\_R0-0}{1}: [ewlc-dtls-sess] [7770]: (info): Remote Host: 172.16.80.10[5264] MAC: ac4a.569c.f56 DTLS session established 2021/09/30 17:49:23.609348 {wncd\_x\_R0-0}{1}: [capwapac-smgr-sess] [7770]: (info): Session-IP: 172.16.80.10[5264] Mac: PMTU 576, effective capwap size 456 2021/09/30 17:49:23.609361 {wncd\_x\_R0-0}{1}: [capwapac-smgr-srvr] [7770]: (info): Session-IP: 172.16.80.10[5264] Mac: DTLS session has been established for AP 2021/09/30 17:49:23.650838 {wncd\_x\_R0-0}{1}: [ewlc-infra-evq] [7770]: (debug): DTLS record type:

```
ac4a.569c.f560 Received CAPWAP join request
2021/09/30 17:49:23.652901 {wncd_x_R0-0}{1}: [rrm-client] [7770]: (ERR): ac4a.569c.f560 Failed
to override default values inradio oper for slot 1, reg domain chk status failed
2021/09/30 17:49:23.653789 {wncd_x_R0-0}{1}: [rrm-client] [7770]: (ERR): ac4a.569c.f560 Failed
to override default values inradio oper for slot 0, reg domain chk status failed
2021/09/30 17:49:23.653959 {wncd_x_R0-0}{1}: [apmgr-capwap-join] [7770]: (info): ac4a.569c.f560
Retrieved AP SW version: 17.3.4.30, for AP model: C9120AXI-B, AP image type: ap1g7, site-tag:
default-site-tag
2021/09/30 17:49:23.653967 {wncd_x_R0-0}{1}: [apmgr-db] [7770]: (info): ac4a.569c.f560 Operation
state of AP changed to: Registered
2021/09/30 17:49:23.654039 {wncd_x_R0-0}{1}: [apmgr-capwap-join] [7770]: (note): MAC:
ac4a.569c.f560 Successfully processed Join request. AP name: AP5CE1.7629.2B40, Model: C9120AXI-
B, radio slots: 2, rlan slots: 0, site tag name: default-site-tag, policy tag name: EWC-
Location, rf tag name: EWC-Location
2021/09/30 17:49:23.654112 {wncmgrd_R0-0}{1}: [ewlc-infra-evq] [7353]: (note): Msg type :mesg-
>msgtype Priority:1
2021/09/30 17:49:23.654233 {wncd_x_R0-0}{1}: [capwapac-smgr-srvr] [7770]: (info): MAC:
ac4a.569c.f560 Join Response generated with MTU 1485. as per MTU payload, update flag: 0
2021/09/30 17:49:23.654311 {wncd_x_R0-0}{1}: [capwapac-smgr-srvr] [7770]: (note): MAC:
ac4a.569c.f560 Join processing complete. AP in joined state
CAPWAP-Konfiguration:
2021/09/30 17:49:23.947851 {wncd_x_R0-0}{1}: [apmgr-ap-global] [7770]: (info): ac4a.569c.f560
Lispagent was triggered during ap join.
2021/09/30 17:49:23.948023 {wncd_x_R0-0}{1}: [capwapac-smgr-srvr] [7770]: (info): Session-IP:
172.16.80.10[5264] Mac: ac4a.569c.f560 Config status request was processed and Config status
response was sent. AP in Configuration state.
2021/09/30 17:49:23.948157 {wncd_x_R0-0}{1}: [lisp-agent-db] [7770]: (ERR): Invalid source IP
address type
2021/09/30 17:49:23.948344 {wncd_x_R0-0}{1}: [ewlc-infra-evq] [7770]: (note): Map request msg
sent successfully for AP vnid 4097
2021/09/30 17:49:23.949993 {wncmgrd_R0-0}{1}: [hl-core] [7353]: (debug): Radio change on AP
ac4a.569c.f560 not connected to a L1 cache entry
2021/09/30 17:49:23.950130 {wncmgrd_R0-0}{1}: [hl-core] [7353]: (debug): Radio change on AP
ac4a.569c.f560 not connected to a L1 cache entry
2021/09/30 17:49:24.889682 {wncd_x_R0-0}{1}: [ewlc-infra-evq] [7770]: (debug): DTLS record type:
23, application data
2021/09/30 17:49:24.889807 {wncd_x_R0-0}{1}: [ewlc-infra-evq] [7770]: (debug): DTLS record type:
23, application data
2021/09/30 17:49:24.889992 {wncd_x_R0-0}{1}: [capwapac-smgr-sess] [7770]: (info): Session-IP:
172.16.80.10[5264] Mac: ac4a.569c.f560 Capwap message received, type: config_status_request
2021/09/30 17:49:24.890020 {wncd_x_R0-0}{1}: [capwapac-smgr-sess-fsm] [7770]: (info): Session-
IP: 172.16.80.10[5264] Mac: ac4a.569c.f560 process config status request
2021/09/30 17:49:24.890045 {wncd_x_R0-0}{1}: [capwapac-smgr-srvr] [7770]: (info): Session-IP:
172.16.80.10[5264] Mac: ac4a.569c.f560 Updating capwap path MTU: 1485 received in config status
request
2021/09/30 17:49:24.890048 {wncd_x_R0-0}{1}: [capwapac-smgr-sess] [7770]: (info): Session-IP:
172.16.80.10[5264] Mac: ac4a.569c.f560 PMTU 1485, effective capwap size 1368
2021/09/30 17:49:24.890134 {wncd_x_R0-0}{1}: [apmgr-msgelem] [7770]: (info): ac4a.569c.f560 AP
domain name is not set in config status
2021/09/30 17:49:24.890135 {wncd_x_R0-0}{1}: [apmgr-msgelem] [7770]: (info): ac4a.569c.f560 AP
IPv6 nameserver is not set in config status
[...]
2021/09/30 17:49:24.890818 {wncd_x_R0-0}{1}: [capwapac-smgr-srvr] [7770]: (info): Session-IP:
```

2021/09/30 17:49:23.650970 {wncd\_x\_R0-0}{1}: [capwapac-smgr-sess] [7770]: (info): Session-IP:

2021/09/30 17:49:23.650972 {wncd\_x\_R0-0}{1}: [capwapac-smgr-sess] [7770]: (note): MAC:

172.16.80.10[5264] Mac: Capwap message received, type: join\_request

```
23, application data
CAPWAP-Beitrittsanfrage und -antwort:
```

172.16.80.10[5264] Mac: ac4a.569c.f560 Config status request was processed and Config status response was sent. AP in Configuration state. 2021/09/30 17:49:24.892967 {wncmgrd\_R0-0}{1}: [hl-core] [7353]: (debug): Radio change on AP ac4a.569c.f560 not connected to a L1 cache entry 2021/09/30 17:49:24.892993 {wncmgrd\_R0-0}{1}: [hl-core] [7353]: (debug): Radio change on AP ac4a.569c.f560 not connected to a L1 cache entry 2021/09/30 17:49:24.964085 {wncd\_x\_R0-0}{1}: [ewlc-infra-evq] [7770]: (debug): DTLS record type: 23, application data [...] 2021/09/30 17:49:24.964384 {wncd\_x\_R0-0}{1}: [ble-d] [7770]: (debug): BLE LTX DB: Creating AP ac4a.569c.f560 2021/09/30 17:49:24.964474 {wncd\_x\_R0-0}{1}: [ble-d] [7770]: (debug): BLE LTX DB: Successfully created AP ac4a.569c.f560 2021/09/30 17:49:24.964479 {wncd\_x\_R0-0}{1}: [ble-d] [7770]: (debug): BLE LTX DB: Setting capability 2021/09/30 17:49:24.964479 {wncd\_x\_R0-0}{1}: [ble-d] [7770]: (debug): BLE LTX DB: Updating AP ac4a.569c.f560 2021/09/30 17:49:24.964483 {wncd\_x\_R0-0}{1}: [ble-d] [7770]: (debug): BLE LTX DB: Successfully updated AP ac4a.569c.f560 [...] 2021/09/30 17:49:25.000954 {wncd\_x\_R0-0}{1}: [apmgr-capwap-config] [7770]: (info): ac4a.569c.f560 AP is in config ready state. Initial configuration will be pushed. 2021/09/30 17:49:25.000972 {wncd\_x\_R0-0}{1}: [apmgr-capwap-config] [7770]: (info): ac4a.569c.f560 Sending FIPS vendor payload config, FIPS status  $\ensuremath{\texttt{0}}$ 2021/09/30 17:49:25.000975 {wncd\_x\_R0-0}{1}: [apmgr-capwap-config] [7770]: (info): Preparing FIPS config, fips status 0 2021/09/30 17:49:25.000978 {wncd\_x\_R0-0}{1}: [apmgr-capwap-config] [7770]: (info): Preparing WLANCC config, wlancc status 0 2021/09/30 17:49:25.001064 {wncd\_x\_R0-0}{1}: [apmgr-ap-global] [7770]: (info): ac4a.569c.f560 AP is in Local mode. 2021/09/30 17:49:25.001064 {wncd\_x\_R0-0}{1}: [apmgr-ap-global] [7770]: (info): ac4a.569c.f560 Mode update on AP join : AP already in Local mode which matches site configuration 2021/09/30 17:49:25.001081 {wncd\_x\_R0-0}{1}: [apmgr-db] [7770]: (info): ac4a.569c.f560 Tag process ap wlan config mapping. wlans[0] associated to to AP

Wenn sich der Access Point nicht im **lokalen** Modus befindet, wird er neu gestartet, um eine Modusänderung vorzunehmen. Ein ähnliches Protokoll wird auf der EWC-Switch-Konsole ausgegeben:

\*Sep 29 20:54:07.769: %APMGR\_TRACE\_MESSAGE-4-WLC\_CONFIG\_CHECKER\_WARNING: Switch 1 R0/0: wncd: config check: The mode of AP ac4a.569c.f560 is changed from Flexconnect to Local. \*Sep 29 20:54:07.769: %APMGR\_TRACE\_MESSAGE-3-WLC\_EXEC\_MSG: Switch 1 R0/0: wncd: % Error: AP: AP5CE1.7629.2B40 will go for a reboot due to Mode change from Flexconnect to Local

### Informationen zu dieser Übersetzung

Cisco hat dieses Dokument maschinell übersetzen und von einem menschlichen Übersetzer editieren und korrigieren lassen, um unseren Benutzern auf der ganzen Welt Support-Inhalte in ihrer eigenen Sprache zu bieten. Bitte beachten Sie, dass selbst die beste maschinelle Übersetzung nicht so genau ist wie eine von einem professionellen Übersetzer angefertigte. Cisco Systems, Inc. übernimmt keine Haftung für die Richtigkeit dieser Übersetzungen und empfiehlt, immer das englische Originaldokument (siehe bereitgestellter Link) heranzuziehen.